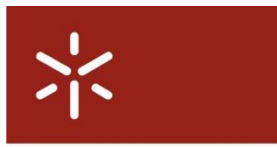

Campus de Gualtar 4710-057 Braga – P

Universidade do Minho

# Configuração eduroam Mac OS X – (Autenticação TTLS)

### Pré-requisitos de hardware/software

Aconselha-se a atualização do MacOS para a versão mais recente. Para isso deverá seleccionar a opção menu Apple / **Actualização de Software...**, e actualizar todos os itens disponíveis (que digam respeito ao sistema operativo, assim como à placa de rede sem fios Airport). Precisa estar ligado à Internet.

Depois das actualizações feitas, reinicie o computador caso seja solicitado.

### Passos a seguir

### Configuração TCP/IP

Certifique-se que a sua configuração TCP/IP para a placa AirPort está correta:

Clique no menu Apple, seleccione Preferências do Sistema.

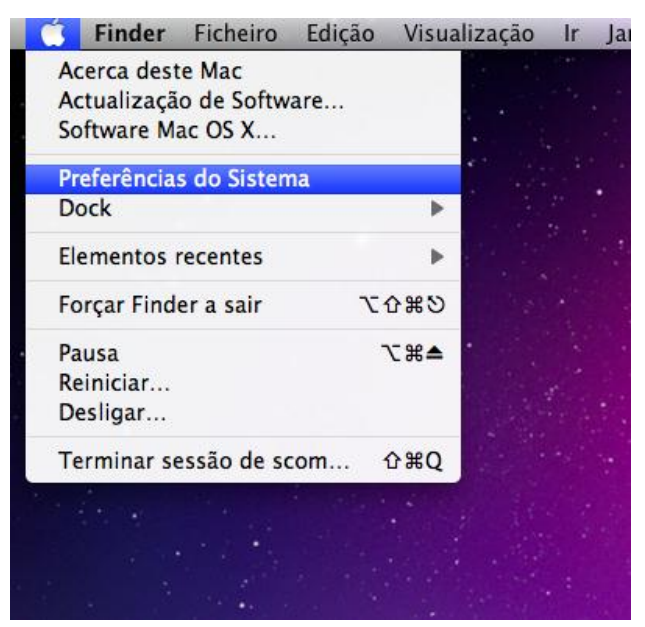

Figura 1 – Preferências do Sistema

### Na janela Preferências do Sistema

|                     |                             |           | Desfaultest            | an de Cietarra    |                      |           |              |  |
|---------------------|-----------------------------|-----------|------------------------|-------------------|----------------------|-----------|--------------|--|
|                     | An advertised a             | L L       | Preferenci             | as do Sistema     |                      | 0         |              |  |
|                     | lostrar tudo                | J         |                        |                   |                      | Q         |              |  |
| Pessoal             |                             |           |                        |                   |                      |           |              |  |
| Apresentação        | Dock                        | Exposé e  | Idiomas e              | secretária e      | <b>Segurança</b>     | Spotlight |              |  |
|                     |                             | Spaces    | Texto                  | Protecção de Ecrã |                      |           |              |  |
| Hardware            |                             |           |                        |                   |                      |           |              |  |
| <b></b>             |                             |           | Ş                      | 0                 |                      |           |              |  |
| CDs e DVDs          | Impressão<br>e Fax          | Monitores | Poupança<br>de Energia | Som               | Teclado              | Rato      | Trackpad     |  |
| Internet e s        | em fios                     |           |                        |                   |                      |           |              |  |
|                     | ۲                           | 8         | *                      |                   |                      |           |              |  |
| MobileMe            | Rede                        | Bluetooth | Partilha               |                   |                      |           |              |  |
| Sistema             |                             |           |                        |                   |                      |           |              |  |
|                     | $( \circ )$                 | 11        | <b>*</b> *             |                   |                      |           | ۲            |  |
| Acesso<br>Universal | Actualização<br>de Software | Contas    | Controlo<br>Parental   | Data e Hora       | Disco de<br>Arranque | Fala      | Time Machine |  |
|                     |                             |           |                        |                   |                      |           |              |  |

Figura 2 – Preferências do Sistema

Clique uma vez em **Rede**. Deverá ver a seguinte janela:

| Mostrar tudo                                                                                                    |                                                                                                    | (d                                                                                                    |
|----------------------------------------------------------------------------------------------------|----------------------------------------------------------------------------------------------------|----------------------------------------------------------------------------------------------------|
|                                                                                                    | Local: Automática                                                                                        | \$                                                                                                    |
| Parallels NAT Construction                                                                                                    | Estado: Activa<br>AirPort está act<br>qualquer rede.                                                     | Desligar o AirPort                                                                                                    |
| <ul> <li>Bluetooth<br/>Ligaçãobelecida</li> <li>Ethernet<br/>Ligaçãobelecida</li> <li>FireWire<br/>Ligaçãobelecida</li> <li>AirPort<br/>Activa</li> </ul> | Nome da rede: Nenhuma re<br>Perguntar<br>As redes conh<br>automaticam<br>disponíveis re<br>antes de aced | ede seleccionada<br>para aceder a redes novas<br>necidas serão acedidas<br>ente. Se não estiverem<br>edes conhecidas, será inquirido<br>ler a uma rede nova. |
| + - \$-                                                                                                    | ☑ Mostrar estado AirPort na barra d                                                                      | e menus (Avançadas) (?                                                                                                    |

Figura 3 - Internet e Rede

Seleccione, no lado esquerdo, Airport e clique no botão Avançadas....

Aparecerá a secção para configurações TCP/IP da sua ligação sem fios. Clique no separador TCP/IP.

| 0       |                                                          | Rede                                 |             |
|---------|----------------------------------------------------------|--------------------------------------|-------------|
|         | lostrar tudo                                             |                                      | Q           |
| 🤶 Airl  | Port Local Local                                         |                                      |             |
| Etherne | AirPort TCP/IP DN                                        | IS WINS 802.1X Proxie                | es Ethernet |
|         | Redes preferidas:                                        |                                      |             |
|         | Nome da rede                                             | Segurança                            |             |
|         |                                                          |                                      | 1000        |
|         | + - 🖋 Desloque as redes                                  | s colocando-as na ordem desejada.    |             |
|         | ✓ Memorizar as redes a qu<br>□ Desligar ao encerrar sess | ie este computador tenha acec<br>são | lido        |
|         | Pedir a palavra-passe de ad                              | lministrador para:                   |             |
|         | Criar redes computador-                                  | -a-computador                        |             |
|         | Alterar redes<br>Activar ou desactivar o A               | AirPort                              |             |
|         | ID AirPort: 00:19:e3:01:ec:                              | :cd                                  |             |
| ?       |                                                          |                                      | Cancelar OK |

Figura 4 - Definições para a Airport. Redes preferidas armazenadas.

Na opção Configurar IPv4 deve seleccionar Usando DHCP. Pressione OK

| AirPort           | TCP/IP  | DNS     | WINS  | AppleTalk | 802.1X | Proxies       |    |
|-------------------|---------|---------|-------|-----------|--------|---------------|----|
| Configurar IPv    | 4: Usar | DHCP    |       |           | \$     |               |    |
| Endereço IPv      | 4:      |         |       |           | C      | Renovar DH    | СР |
| iscara de sub-red | e:      |         |       | Cliente   | DHCP:  |               |    |
| Route             | er:     |         |       |           |        | (se necessári | 0) |
| Configurar IPv    | 6: Auto | maticam | iente |           | \$     |               |    |
| Route             | er:     |         |       |           |        |               |    |
| Endereço IPv      | 6:      |         |       |           |        |               |    |
| Comp. do prefix   | 0:      |         |       |           |        |               |    |
|                   |         |         |       |           |        |               |    |

Figura 5 - Definições TCP/IP

Escolha Editar locais...

| 00                                                                        | Rede                                      |                                                                                                    |
|---------------------------------------------------------------------------|-------------------------------------------|----------------------------------------------------------------------------------------------------|
| Mostrar tudo                                                              |                                           | ٩                                                                                                    |
| Lo                                                                        | cal ✓ Automática                          | )                                                                                                    |
|                                                                           | Editar locais                             |                                                                                                    |
| O AirPort                                                                 | Estado: Activo                            | Desactivar AirPort                                                                                                    |
| e Ethernet<br>Ligaçãobelecida                                             | AirPort I<br>atribuíd<br>estabele         | tem de um endereço IP auto-<br>o (169.254.179.127) e não poderá<br>teer ligação à Internet.                                                                                |
| e FireWire                                                                | Nome da rede: eduro                       | am 🛟                                                                                                    |
| VPN (CiMinho       Ligaçãobelecida       VPN (PPTP)       Ligaçãobelecida | Rerg<br>As rev<br>auton<br>dispo<br>antes | untar para aceder a redes novas<br>des conhecidas serão acedidas<br>naticamente. Se não estiverem<br>níveis redes conhecidas, será inquirido<br>de aceder a uma rede nova. |
|                                                                           | <b>⊠</b> Mostrar estado AirPort na b      | arra de menus (Avançadas) (?)                                                                                                    |
| + - 0-                                                                    |                                           |                                                                                                    |
| Clique no cadeado para i                                                  | mpedir alterações. Assiste                | ente Restabelecer Aplicar                                                                                                    |
| uuccuuo puru                                                              | Chasta                                    | (Active Cector) (Aprilar)                                                                                                    |

Figura 6 – Criação de perfil de rede

Pressione no botão + atribua um nome sugestivo ao perfil de rede recém-criado, por exemplo UM.

| Automática |           |
|------------|-----------|
| -utomatica |           |
| JM         |           |
|            |           |
|            |           |
|            |           |
|            |           |
|            |           |
|            |           |
| + - \$-    |           |
| + - *-     |           |
| + - *-     | Terminado |

Figura 7 – Criação de perfil de rede **UM** 

Criado o perfil de rede UM, pressione o botão Nome da rede e selecione a rede eduroam

| 0 0                                                        | Rede                  |                                                                                                    |                                 |
|------------------------------------------------------------|-----------------------|----------------------------------------------------------------------------------------------------|---------------------------------|
| Mostrar tudo                                               |                       | Q                                                                                                    |                                 |
| Loc                                                        | al: UM                | •                                                                                                    |                                 |
| Ethernet<br>Ligaçãobelecida<br>FireWire<br>Ligaçãobelecida | Estado:               | Activo Desactivar AirPort<br>AirPort está activo, mas não está ligado a<br>qualquer rede.                        | 0                               |
| Activo                                                     | Nome da rede          | / Nenhuma rede seleccionada<br>eduroam<br>NOGUEIRO DIGITAL3<br>xange.sf.net<br>Aceder a outra rede<br>Criar rede | (余)<br>(余)<br>(余)<br>(余)<br>(余) |
| + - \$-                                                    | 🗹 Mostrar estado AirP | ort na barra de menus Avançadas                                                                                  | . ?                             |
| Clique no cadeado para in                                  | npedir alterações. (  | Assistente (Restabelecer)                                                                                        | Aplicar                         |

Figura 8 – Ligar à rede eduroam

| 0 🙆 0                                                                     |                                          | Rede                                                          |                                                               |
|---------------------------------------------------------------------------|------------------------------------------|---------------------------------------------------------------|---------------------------------------------------------------|
| Mostrar tudo                                                              |                                          | ٩                                                             |                                                               |
|                                                                           | A rede "edur                             | roam" requer uma palavra-passe.                               |                                                               |
| Ethernet<br>Ligaçãobele     FireWire<br>Ligaçãobele     AirPort<br>Activo | Utilizador:<br>Palavra-passe:<br>802.1X: | axxxx@alunosluminho.pt<br>Automática                          | AirPort<br>gado a<br>des novas<br>s<br>n<br>inquirido<br>vva. |
| + – *·                                                                    | ✓ Mostrar e<br>a impedir alteraçõ        | estado AirPort na barra de menus 🔺<br>es. Assistente) Restabe | vançadas) (?)<br>lecer) (Aplicar)                             |

Figura 9 – Autenticação

Configure os dados de acordo com a imagem seguinte, escrevendo nos campos **Utilizador** e a **Palavra-passe** os seus dados. No campo **Utilizador** coloque:

Se é funcionário/docente da Universidade do Minho:

f0000@*dom*.uminho.pt ou ex0000@*dom*.uminho.pt. ou

### d0000@*dom*.uminho.pt

em que a parte à esquerda da arroba (@) é o *Login* fornecido pela Direção de Recursos Humanos (DRH). O *dom* deve ser substituído pelo domínio internet a que pertence Ex: f1023@scom.uminho.pt.

Se é aluno da Universidade do Minho: endereço de Correio Electrónico. Exemplo: a0000@alunos.uminho.pt ou pg0000@alunos.uminho.pt ou id00000@alunos.uminho.pt

Pressione OK.

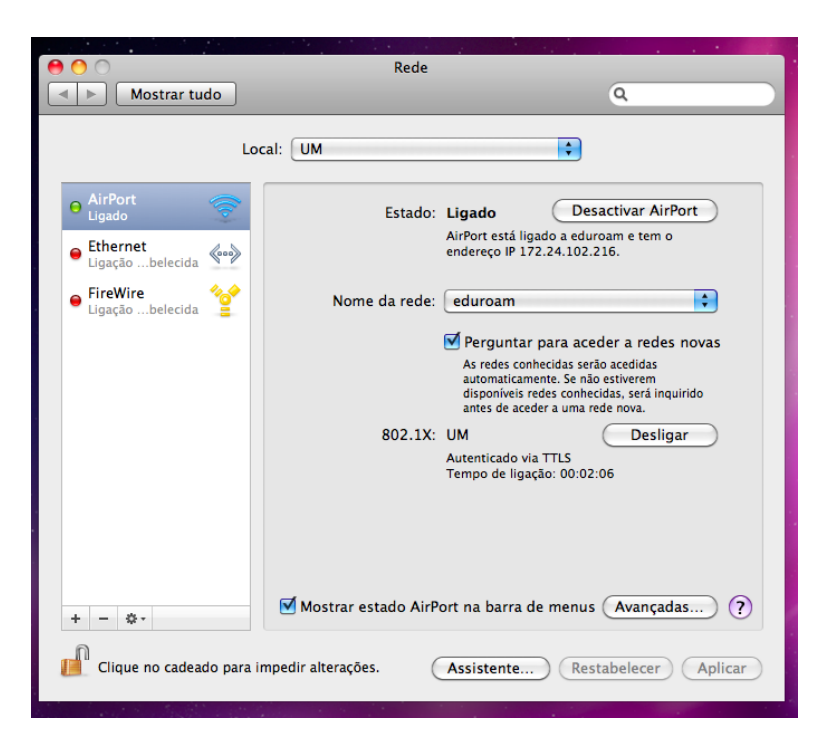

Figura 10 – Configurar Proxy

Clique no separador Avançadas...

| 000                                                                                                    | Rede                                                                                                    |  |  |
|----------------------------------------------------------------------------------------------------|----------------------------------------------------------------------------------------------------|--|--|
| Mostrar tudo                                                                                           | ٩                                                                                                    |  |  |
| 🤶 AirPort                                                                                              |                                                                                                    |  |  |
| AirPort TCP/IP DNS                                                                                     | WINS 802.1X Proxies Ethernet                                                                                                 |  |  |
| Seleccione um protocolo para                                                                           | Ficheiro de configuração do proxy                                                                                            |  |  |
| configurar:                                                                                            | URL: http://proxy.uminho.pt/proxy.pad                                                                                        |  |  |
| <ul> <li>Detecção automática do proxy</li> <li>Configuração automática de prox</li> </ul>              | Seleccionar Ficheiro                                                                                                    |  |  |
| Proxy web (HTTP) Proxy web seguro (HTTPS) Proxy FTP Proxy FTP Proxy de SOCKS Proxy de streaming (RTSP) | Se o administrador da rede fornecer o endereço de<br>ficheiro de configuração de proxy automática (.pac),<br>digite-o acima. |  |  |
| Excluir nome simples                                                                                   |                                                                                                    |  |  |
| Ignorar definições de proxy dos seg                                                                    | uintes hosts e domínios:                                                                                                    |  |  |
| *.local, 169.254/16                                                                                    |                                                                                                    |  |  |
| 🗹 Usa                                                                                                  | r modo FTP passivo (PASV)                                                                                                    |  |  |
| (?)                                                                                                    | Cancelar OK                                                                                                    |  |  |
|                                                                                                    |                                                                                                    |  |  |

Figura 11 - Perfil 802.1X criado

## Escolha Configuração automática de proxy e em Ficheiro de configuração do proxy escreva. URL: http://proxy.uminho.pt/proxy.pac

Pressione OK.

Pressione em Aplicar, para que sejam aplicadas as configurações

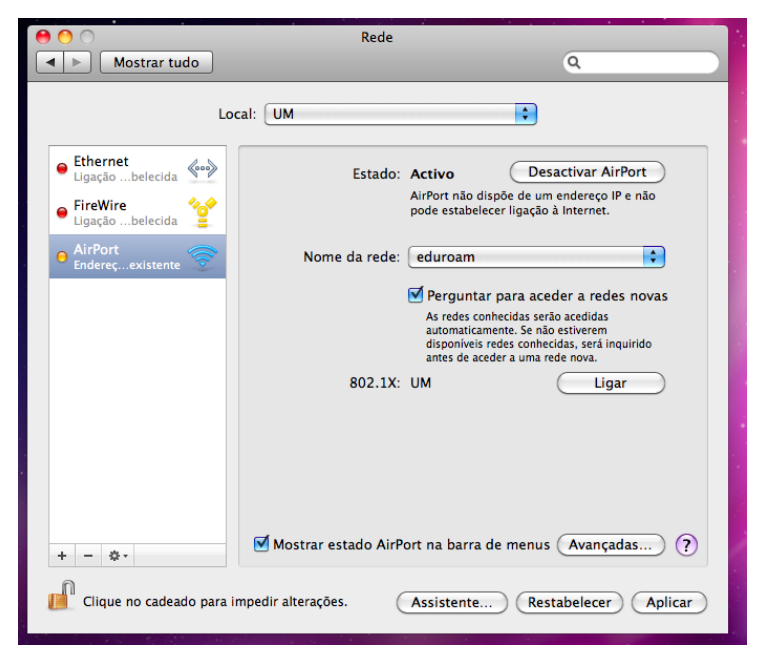

Figura 12 - Aplicação das alterações efetuadas

A primeira vez que o cliente 802.1x negociar a ligação, aparecerá um aviso sobre o certificado digital do servidor que faz a autenticação. Clique no botão "**Continuar**".

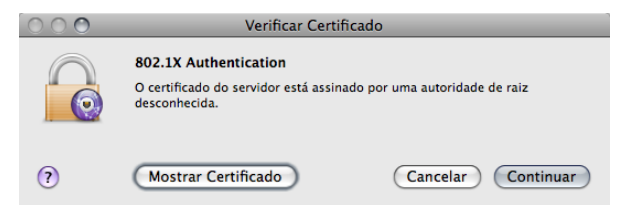

Figura 13 - Verificação do certificado de servidor

Clique em continuar para que o processo de ligação. Na janela **Rede**, certifique-se que a ligação ocorreu com sucesso, devendo aparecer nesta janela o **Estado: Ligado**, em **802.1x** deve estar **Autenticado via TTLS** assim como o tempo decorrido desde que se ligou à rede.

| 00                                                | Rede                  |                                                                                                    |
|---------------------------------------------------|-----------------------|----------------------------------------------------------------------------------------------------|
| Mostrar tudo                                      |                       | ٩                                                                                                    |
| Loc                                               | al: UM                | •                                                                                                    |
| AirPort<br>Ligado     Ethernet<br>Ligaçãobelecida | Estado:               | Ligado Desactivar AirPort<br>AirPort está ligado a eduroam e tem o<br>endereço IP 172.24.102.216.                                                                                                    |
| • FireWire<br>Ugaçãobelecida                      | Nome da rede:         | eduroam<br>Perguntar para aceder a redes novas<br>As redes conhecidas serão acedidas<br>automaticamente. Se não estiverem<br>disponíveis redes conhecidas, será inquirido<br>antes de aceder a uma rede nova. |
|                                                   | 802.1X:               | UM Desligar<br>Autenticado via TTLS<br>Tempo de ligação: 00:02:06                                                                                                    |
| + - *-                                            | 🗹 Mostrar estado AirP | ort na barra de menus Avançadas) (?)                                                                                                    |
| Clique no cadeado para ir                         | mpedir alterações.    | Assistente (Restabelecer) (Aplicar)                                                                                                    |

Figura 14 - Ligação por TTLS com sucesso

Teste a ligação à Internet abrindo o Safari e acedendo a um sítio externo à Universidade por exemplo,

#### http://www.apple.com

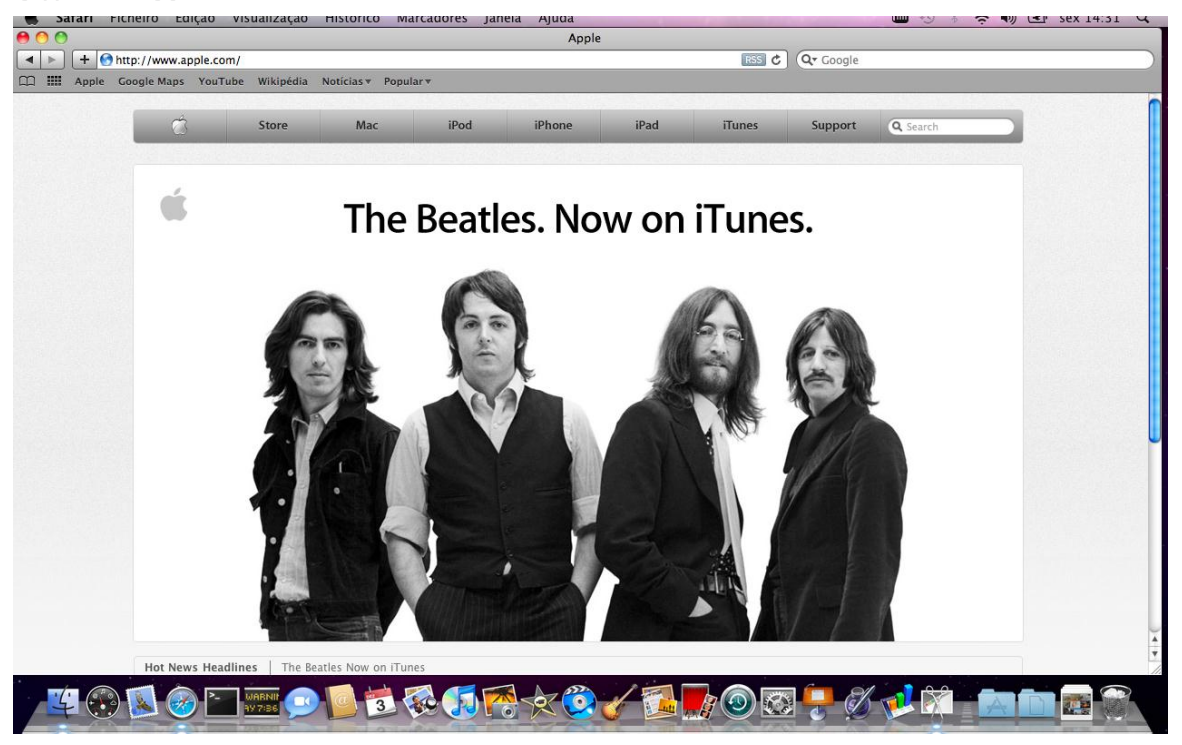

Figura 15 - Ligação à internet com sucesso

Deve ter em conta que sempre que aceder à rede sem fios da Universidade do Minho tem que escolher o perfil de rede criado para esse efeito, no caso "**UM**".

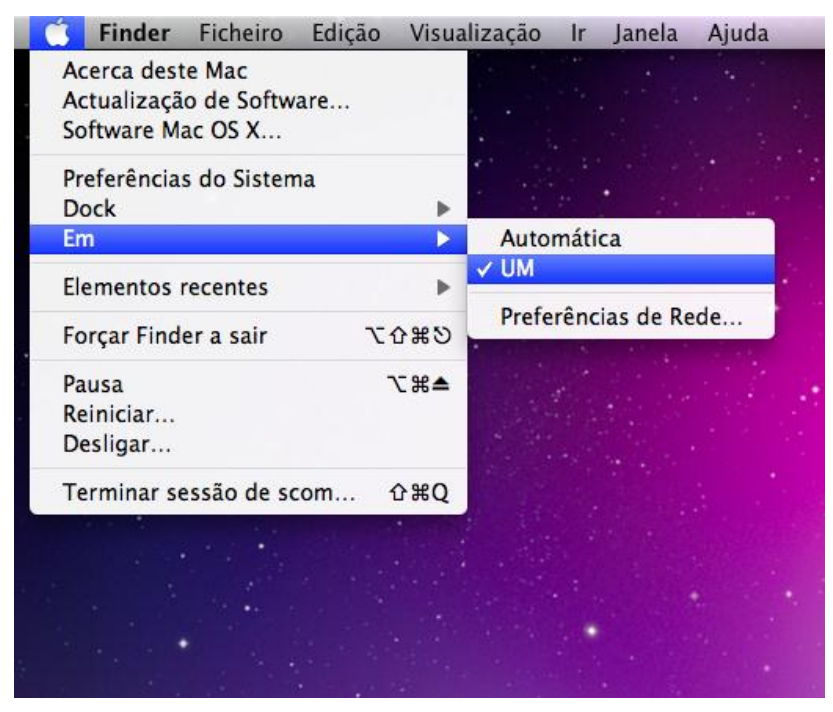

Figura 16 - Ligação à internet com sucesso